После успешной подачи документов в Личном Кабинете поступающего и при условии подачи заявления о согласии на зачисление для Вас станет доступна услуга «Заявка на оформление договора об образовании»

|                                                                                                    | Шаг 1: В личном               |
|----------------------------------------------------------------------------------------------------|-------------------------------|
| Иванов Иван Иванович -                                                                                                    | кабинете                      |
| Поступающего                                                                                                    |                               |
|                                                                                                    | поступающего вам              |
| Поступление в НИТУ МИСИС                                                                                                    | необходимо нажать             |
| Приёмная комиссия 2023                                                                                                    | кнопку <b>«Посмотреть»</b>    |
| Уровень образования Дата подачи Статус                                                                                                    | для просмотра                 |
| НИТУ МИСИС - Бакалавриат / специалитет / Принято                                                                                                    | поданного заявления.          |
| базовое высшее образование<br>Номер личного дела: 2307008                                                                                                    | Обратите внимание,            |
| Вступительные испытания                                                                                                    | что статус заявления          |
| Направление Уровень Форма обучения Согласие на зачисление                                                                                                    | лолжен быть                   |
| 45.03.02 Лингвистика (Полное Бакалавр Очная –                                                                                                    |                               |
|                                                                                                    | «принято».                    |
| ПОДАТЬ НОВОЕ ЗАЯВЛЕНИЕ                                                                                                    |                               |
| Для нас очень важно знать, что вы думаете о нашем вузе и что мы можем сделать дополнительно, чтобы стать лучше,                                                                                                    |                               |
| Пожалуйста, примите участие в анонимном опросе для абитуриентов — прохождение займет не более 5 минут.                                                                                                    |                               |
| C → C → and a second second control (control (contro) (contro) (control (contro)                                                                                                    | <i>Шаг 2:</i> После этого Вам |
|                                                                                                    | откроется перечень            |
|                                                                                                    | выбранных                     |
| шиг 1. Англа — шиг ульбилий законова<br>Ви прозиграниет катральни данни, ну у Бе, мнется черноми, который Вы изокла редаспрозвана честовна предлаг то солна Предлаг консенну                                                                                                    | направлений                   |
| Выбранные направления                                                                                                    | подготовки. Кнопка            |
| Coljustationer                                                                                                    | «Подать заявку на             |
| Confuer space<br>Hangebaneses notifications<br>Hangebaneses notifications<br>Hangebaneses notifications<br>Hangebaneses notifications<br>Hangebaneses notifications<br>Hangebaneses notifications<br>Hangebaneses notifications<br>Hangebaneses<br>Hangebaneses<br>Hangebanes |                               |
| Исстрание полности на занистение<br>СГЭНИ Подано создано на занистение                                                                                                    | оформление договора           |
| Норнаральни достиния                                                                                                    | об образовании»               |
|                                                                                                    | будет активна в блоке         |
|                                                                                                    | направления                   |
|                                                                                                    | подготовки.                   |
|                                                                                                    |                               |
| 6 zmm m(r) AMACGE<br>between in the second product second product second product second product second product and a second product product pr                                                                                                    |                               |
| Propertierance s Mit Hatty AMCACCA                                                                                                    |                               |
|                                                                                                    |                               |
| 0 00.0.01 Информатика и вычислительная техника                                                                                                    |                               |
| Акалеминие потиление: Попиле возмниение затат                                                                                                    |                               |
| Форма обучения. Очная Сподать заявку на оформление договора об образовании Сочновите пестринские толное возначаение ангри-                                                                                                    |                               |
| институт информационных технологии и компьютерных наук<br>Подано согласне на зачисление                                                                                                    |                               |
| Channel Agreente X   - D Jones and and a sequence (State ( X   D Steep State ( Tendedo )     Tendedo )     Sequences regresser X +      D -      T X                                                                                                    |                               |
| ← → C & wiewawawawawawawawawawawawawawawawawawaw                                                                                                    | шиг з: после нажатия          |
| МИСИСО Подачка заявлял на заключение дотовора об образовании за млючение об образовании за млючение на заключение об образовании за млючение на заключение на заключение на                                                                                                    | кнопки появится               |
| Int 1 Amera III 2 Information Statute Statute Stat                                                                                                    | баннер-уведомление с          |
| - Винаропальника таланини колданини колданини канаруунини канаруунани канаруунани к                                                                                                    | полезной для                  |
| выбранные направления · оформаль и палисать далжену об образовании и с усла да XAB X821 г.;<br>• тройна пределагава кондора.<br>• произнать преда Санстра 20 XAB X821 г.;                                                                                                    | поступающего                  |
| Concessional and a second second seco                                                                                                    | информацией об                |
| Addamental     Addamental     Controlled Controlled Controled Control Control Control Controll                                                                                                    |                               |
| ET2ADT     Disado compositivação de presidencia da presidencia da presidenci                                                                                                    |                               |
| Dispara defyeixee automatica automatica<br>• enverance registrational de generality of officiencement<br>• enverance registrational de generality of officiencement                                                                                                    |                               |
| Contract excellence on default     Contract excellence on default     Contract excellence on default                                                                                                    | место, условиях и             |
| require version     e do 3 Ampera 30 Triada versificaçãos consones 30% consector adjunctor e do versión a      responsa y sectore do atra em execuçimos a o prazamental opeis;                                                                                                    | порядке оплаты.               |
| <ul> <li>wa w w sectorem spectra provi a salarization.</li> <li>a juž ja ši malaja ja žiža praviljanja sectori is cristalautici S/M, cristalici in objektori is naglada je objektori is naglada je objektori in naglada je objektori in naglad</li></ul>                                                                                                    |                               |
| odret nagodna i indopinaji in colinite<br>Io driti visitičnici                                                                                                    |                               |
| Tennenger (1968 and 1968) Tennenger Tennenger                                                                                                    |                               |
| 해 온 이 비 🕐 📾 💼 💿 📀 🗃                                                                                                    |                               |

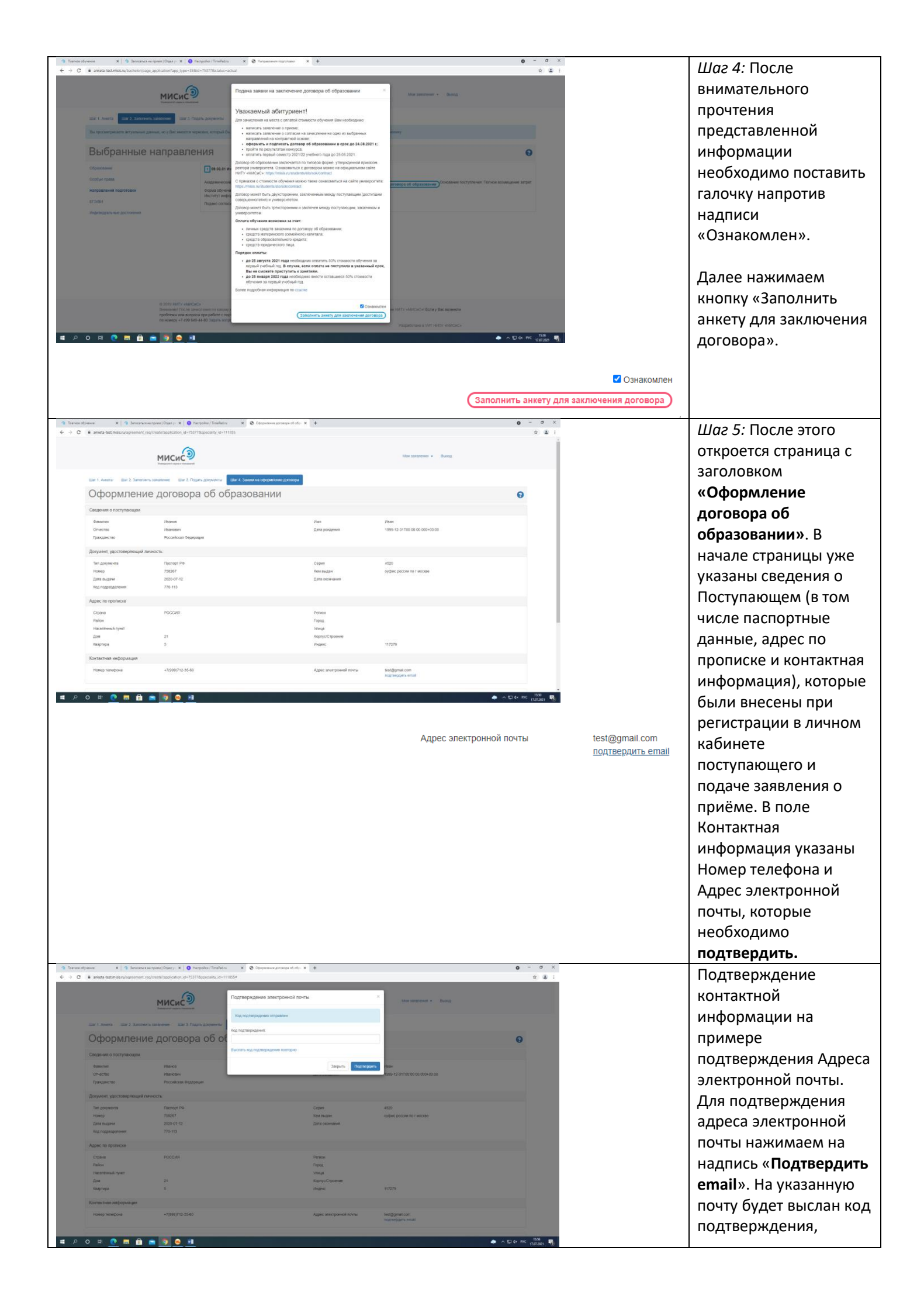

|                                                  |                                                                                                    |                                                                                                    |                                                                                                    |                        | который необхолими   |
|--------------------------------------------------|----------------------------------------------------------------------------------------------------|----------------------------------------------------------------------------------------------------|----------------------------------------------------------------------------------------------------|------------------------|----------------------|
|                                                  |                                                                                                    | -                                                                                                    | , I                                                                                                    |                        | ввести в появившеес  |
|                                                  | Подтвер                                                                                                    | ждение электроннои почты                                                                                  |                                                                                                    |                        | окно. После ввода ко |
|                                                  | Код подт                                                                                                    | тверждения отправлен                                                                                      |                                                                                                    |                        | нажимаем кнопку      |
|                                                  | Код подтве                                                                                                    | ерждения:                                                                                                 |                                                                                                    |                        | «Полтвердить» Дал    |
|                                                  | 58412                                                                                                    |                                                                                                    |                                                                                                    |                        | «подтвердитв»: дала  |
|                                                  | Выслать ко                                                                                                    | од подтверждения повторно                                                                                 |                                                                                                    |                        |                      |
|                                                  |                                                                                                    |                                                                                                    | Закрыть Подтвердить И:                                                                                      |                        | ссли код не пришел,  |
|                                                  |                                                                                                    | e e e e e e e e e e e e e e e e e e e                                                                     | Active position and the                                                                                     |                        | нажмите кнопку       |
|                                                  |                                                                                                    |                                                                                                    |                                                                                                    |                        | «выслать код         |
|                                                  |                                                                                                    |                                                                                                    |                                                                                                    |                        | подтверждения        |
|                                                  |                                                                                                    |                                                                                                    |                                                                                                    |                        | повторно» и          |
|                                                  |                                                                                                    |                                                                                                    |                                                                                                    |                        | выполните действия,  |
|                                                  |                                                                                                    |                                                                                                    |                                                                                                    |                        | указанные в этом     |
|                                                  |                                                                                                    |                                                                                                    |                                                                                                    |                        | пункте выше.         |
|                                                  |                                                                                                    |                                                                                                    |                                                                                                    |                        | После успешного      |
|                                                  |                                                                                                    |                                                                                                    |                                                                                                    |                        | подтверждения Адре   |
|                                                  |                                                                                                    |                                                                                                    |                                                                                                    |                        | электронной почты    |
|                                                  |                                                                                                    |                                                                                                    |                                                                                                    |                        | появится надпись     |
|                                                  |                                                                                                    |                                                                                                    |                                                                                                    |                        | зеленым цветом «em   |
|                                                  |                                                                                                    |                                                                                                    |                                                                                                    |                        | подтвержден».        |
|                                                  |                                                                                                    |                                                                                                    |                                                                                                    |                        | Подтверждение        |
|                                                  |                                                                                                    |                                                                                                    |                                                                                                    |                        | Номера телефона      |
|                                                  |                                                                                                    |                                                                                                    |                                                                                                    |                        | производится         |
|                                                  |                                                                                                    |                                                                                                    |                                                                                                    |                        | аналогичным образо   |
| C anketa-test misis.ru/agreement_ro              | на принаи   Отдел у.: X   O Hacepoliter / TimeFadru X O Оформонии до<br>eq/oreate?application_id=753776speciality_id=111855#                                                                                                    | артовора об обре 🗴 🕂                                                                                      |                                                                                                    | ο - σ ×<br>☆ 🗈 :       | Шаг 6: После полей ( |
| отчество<br>Гражданство                          | Изанович<br>Российская Федерация                                                                                                    | T5919 box76ees                                                                                            | 1999-12-31100:00:00:000+03:00                                                                               |                        | информацией о        |
| Документ, удостоверяющий ли<br>Тип допумента     | ReHOCTS:<br>Discopt Pb                                                                                                    | Серия                                                                                                    | 4520                                                                                                    |                        | Поступающем следу    |
| Номер<br>Дата выдачи                             | 758267<br>2020-07-12<br>770-159                                                                                                    | Кем выдан<br>Дата скончания                                                                               | оуфиис россии по г москве                                                                                   |                        | блок о Плательшике   |
| Адрес по прописке                                | 770-113                                                                                                    |                                                                                                    |                                                                                                    |                        | (Заказчике) по       |
| Страна<br>Район                                  | POCCHR                                                                                                    | Региси<br>Горад                                                                                           |                                                                                                    |                        |                      |
| Населённый пункт<br>Дом<br>Каартира              | 21<br>5                                                                                                    | Улица<br>Корпус/Строение<br>Инденс                                                                        | 117279                                                                                                    |                        |                      |
| Контактная информация                            |                                                                                                    |                                                                                                    |                                                                                                    |                        |                      |
| Номер телефона                                   | *7(999)712-35-60                                                                                                    | Адрес алектронной почты                                                                                   | test@gmail.com<br>nograeggers-email                                                                         |                        | При нажатий на       |
| ПлательциюЗаказник по догово                     | 69 *                                                                                                    | <ul> <li>Договор может быть двуксторонним и закл<br/>Договор может быть трексторонним и закл</li> </ul>   | ючен между Поступающим (только 18+) и Университетом<br>кичен между Поступающим, Заказчиком и Университетом. |                        | стрелочку в поле     |
|                                                  |                                                                                                    |                                                                                                    |                                                                                                    |                        | «Плательщик/Заказч   |
| перед тем, как отправить занеку, т               | зая неоцицияно проверить указатные в аткете датные, отя оудут использо                                                                                                    | ованы для составлении зашего докоора оо ооразовании                                                       | DODATE SARBO                                                                                                | EHME                   | по договору» появят  |
|                                                  | © 2019 НИТУ «МИСиС»<br>Вниказии После зачисления по какому-либо направлению подготовки                                                                                                    | и побые коменения будут доступны только в приемной комисо                                                 | они НИТУ «МИСИС» I Если у Вас вознили                                                                       |                        | две опции:           |
| o o w o <b>o</b> A                               | провлемы или вопросы при расоте с порталом, позвоните на горичую з<br>по номеру +7 499 645-44-80 Задать вопрос                                                                                                    | линию приемной комиссии нитту «клисис»                                                                    | Разработано в УИТ НИТУ «МИСаС»                                                                              | 1644                   | «Оплачиваю сам/сам   |
| P O R <u>C</u> = 1                               | <u> </u>                                                                                                    |                                                                                                    | • ^ !                                                                                                    | C 4+ 197C  17072021 ₿) | и «Оплачивает треть  |
| ательщиоЗаказник по договору *                   |                                                                                                    | <ul> <li>Договор монет быть двухсторонним и</li> </ul>                                                    | заяличен между Поступающим (только 18+) и Университетом                                                     |                        | лицо (Физическое ил  |
|                                                  | Оппаниваю самисама<br>Оппанивает третье лицо (Физическое или Юридическое лицо)                                                                                                    | договор может быть треясторонним и                                                                        | заключен менду поступающий, заказчиком и университетом.                                                     |                        | Юридическое лицо).   |
| од тим, как отправить завяку. Вам необ           | идимо проверить указанные в анкете данные. Они будут использое                                                                                                    | ваны для составления Вашего договора об образование                                                       | P                                                                                                    |                        | Необходимо выбрати   |
|                                                  |                                                                                                    |                                                                                                    |                                                                                                    |                        | соответствии с Вашей |
|                                                  |                                                                                                    |                                                                                                    |                                                                                                    |                        | ситуацией.           |
| C  Howep                                         | angeren   Orsan y- X   O Hacrooke / TmePedru X O Oppreserve go<br>sg/create?application_id=753778speciality_id=111855#<br>758267                                                                                                    | From Ducker                                                                                               | OVERAL DOCCHI TO I MICKIDE                                                                                  | • - • ×                | Шаг 7А:              |
| Дата выдачи<br>Код подразделения                 | 2020-07-12<br>770-113                                                                                                    | Дата окончания                                                                                            | al diana haadaan uu u maarada                                                                               |                        | Плательщик/Заказчі   |
| Адрес по прописке                                | 2000142                                                                                                    |                                                                                                    |                                                                                                    |                        | по договору – сам    |
| Район<br>Населённый пункт                        | ruuunn                                                                                                    | Город<br>Улица                                                                                            |                                                                                                    |                        | Поступающий.         |
| Дом<br>Квартира                                  | 21<br>5                                                                                                    | Корпус/Строение<br>Инденс                                                                                 | 117279                                                                                                    |                        | Появится поле        |
| Контактная информация<br>Номер телефока          | +7(999)/112-05-60                                                                                                    | Адрес электронной почты                                                                                   | test@gmail.com                                                                                              |                        | «Сведения о Заказчи  |
|                                                  |                                                                                                    |                                                                                                    | подтвердить еглай                                                                                           |                        | (Плательшике): Из    |
| Плательщи/Заказчик по догово                     | 27 ° Оппачиваю самісана                                                                                                    | <ul> <li>Договор может быть двухсторонним и закли<br/>Договор может быть трехсторонним и закли</li> </ul> | очен менду Поступающим (только 18+) и Университетом<br>очен между Поступающим, Заказчиком и Университетом.  |                        | каких средств булет  |
| Сведения о Заказчике (Плател                     | humps(0)                                                                                                    |                                                                                                    |                                                                                                    |                        | произволиться оплат  |
| Из каник средств будет<br>производиться оплата * |                                                                                                    | v                                                                                                    |                                                                                                    |                        | Опнии: Собственные   |
| Перед тем, как отправить заявку, б               | Вам необходимо проверить указанные в анкете данные. Они будут использо                                                                                                    | ваны для составления Вашего договора об образовании                                                       |                                                                                                    |                        | спелства и           |
|                                                  |                                                                                                    |                                                                                                    | ПОДАТЬ ЗАЯВЛЕ                                                                                               | ние                    |                      |
|                                                  | © 2019 НИТУ «МИСИС»<br>Внимание! После зачисления по какому-либо направлению подготовки<br>проблемы или вопросы при работе с порталов, позосните на горячую л<br>по новеки У 420 в 640-440. Позаков. исключе                                                                                                    | пибые изменения будут доступны только в приемной комисс<br>пинию приемной комиссии НИТУ «МИСиС»           | ии НИТУ «ЛИИСИС«1 ЕСЛИ у Вас возникли                                                                       |                        |                      |
| ) o 🗷 💽 🗖                                        | <ul> <li>Image: A set of a set of a</li></ul> |                                                                                                    | Разработано в УИТ НИТУ «МИСиС»                                                                              | D d+ Pric 1000         | кредит». пеооходим   |
|                                                  |                                                                                                    |                                                                                                    |                                                                                                    |                        | ВЫОРАТЬ В СООТВЕТСТР |

| ce ofyvenne 🛛 🗙 🖓 Bannoamus na rph<br>C 🔒 anketa-test.misis.nu/agreement_reg/cre                                                                                                    | w [Datas y: X Betrooke / Teneficina X Dopositione according to the<br>ate?application.jd = 753778speciality.jd = 111855#                                                                                                    | × +                                                                                                    | ٥                                                                                                    | -                                                                                                    | с Вашей ситуацией.                                                                                                    |
|----------------------------------------------------------------------------------------------------|----------------------------------------------------------------------------------------------------|----------------------------------------------------------------------------------------------------|----------------------------------------------------------------------------------------------------|----------------------------------------------------------------------------------------------------|----------------------------------------------------------------------------------------------------|
| Номер<br>Дата выдачи                                                                                                    | 758267<br>2020-07-12                                                                                                    | Кем выдан<br>Дата окончания                                                                                                    | ауфик россии по г москве                                                                                                    |                                                                                                    |                                                                                                    |
| Код подразделения<br>Адрес по прописке                                                                                                    | 770-113                                                                                                    |                                                                                                    |                                                                                                    |                                                                                                    |                                                                                                    |
| Страна                                                                                                    | POCCHR                                                                                                    | Регион                                                                                                    |                                                                                                    |                                                                                                    |                                                                                                    |
| Район<br>Населённый пункт                                                                                                    |                                                                                                    | Город<br>Улица                                                                                                    |                                                                                                    |                                                                                                    |                                                                                                    |
| дом<br>Хаартира                                                                                                    | 41<br>5                                                                                                    | Корпускатроение<br>Индекс                                                                                                    | 117279                                                                                                    |                                                                                                    |                                                                                                    |
| Контактная информация                                                                                                    |                                                                                                    |                                                                                                    |                                                                                                    |                                                                                                    |                                                                                                    |
| Номер телефона                                                                                                    | +7(999)712-35-60                                                                                                    | Адрес электронной почты                                                                                                    | test@gmail.com<br>nogmeppers-email                                                                                                    |                                                                                                    |                                                                                                    |
| Плательщик/Заказник по договору *                                                                                                    | Оплачиваю самісама 👻                                                                                                    | Договор может быть двухсторонним и г<br>Договор может быть трексторонним и г                                                                                                    | заключен между Поступающим (только 18+) и Университетом<br>заключен между Поступающим, Заказчиком и Университетом.                                                                                                    |                                                                                                    |                                                                                                    |
|                                                                                                    |                                                                                                    |                                                                                                    |                                                                                                    |                                                                                                    |                                                                                                    |
| Сведения о Заказнике (Плательщи Из каких средств будет                                                                                                    | x0)                                                                                                    |                                                                                                    |                                                                                                    |                                                                                                    |                                                                                                    |
| производиться оппата *                                                                                                    | Собственные средства<br>Сбразовательный кредит                                                                                                    |                                                                                                    |                                                                                                    |                                                                                                    |                                                                                                    |
| Перед тем, как отправить заявку, Вам и                                                                                                    | еобходимо проверить указанные в аниете данные. Они будут использованы для сост                                                                                                    | авления Вашего договора об образовании                                                                                                    |                                                                                                    |                                                                                                    |                                                                                                    |
|                                                                                                    |                                                                                                    |                                                                                                    | ПОДАТЬ ЗАЯВЛЕНИЕ                                                                                                    | $\overline{\mathbf{D}}$                                                                                                    |                                                                                                    |
|                                                                                                    | 2 2019 НИТУ «МИСиС»<br>Внижание! После зачисления по какому-пибо направлению подготовки любые кзмени                                                                                                    | ения будут доступны только в приемной ко                                                                                                    | омиссии НИТУ «МИСиС»Е Если у Вас возникли                                                                                                    |                                                                                                    |                                                                                                    |
|                                                                                                    | роблемы или вопросы при работе с порталом, позвоните на горячую линию приемно<br>зо комеру +7 499 649-44-80 Задать вопрос                                                                                                    | А КОМИССИИ НИТУ «МИСИС»                                                                                                    | Разработано в УИТ НИТУ «МИСаС»                                                                                                    |                                                                                                    |                                                                                                    |
| D Ell 💽 🥅 🛱 🚔                                                                                                    | ev ( Crase y X      O Herroher / Timeled ry X     O Obsource ye arrowse of ofci                                                                                                    | × +                                                                                                    | ► ~ □ 4 I                                                                                                    | PPC 172022021 150                                                                                                    |                                                                                                    |
| C  anketa-test.misis.ru/agreement_reg/cre                                                                                                    | ate?application_id=753778speciality_id=111855#                                                                                                    | Kenn murrau                                                                                                    |                                                                                                    | * * :                                                                                                    | Шаг 7Б:                                                                                                    |
| Дата выдачи<br>Код подразделения                                                                                                    | 2020-07-12<br>770-113                                                                                                    | Дата окончания                                                                                                    | Ordenic Porcenii no s anorane                                                                                                    |                                                                                                    | Плательщик/Заказчи                                                                                                    |
| Адрес по прописке                                                                                                    |                                                                                                    |                                                                                                    |                                                                                                    |                                                                                                    |                                                                                                    |
| Страна                                                                                                    | POCCIAR                                                                                                    | Регион                                                                                                    |                                                                                                    |                                                                                                    | подоговору претве                                                                                                    |
| Населённый пункт<br>Дом                                                                                                    | 21                                                                                                    | Улица<br>Корпус/Строение                                                                                                    |                                                                                                    |                                                                                                    | лицо.                                                                                                    |
| Каартира                                                                                                    | 8                                                                                                    | Индекс                                                                                                    | 117279                                                                                                    |                                                                                                    | Появится поле                                                                                                    |
| Контактная информация<br>Номер телефона                                                                                                    | +7(999)/12-35-60                                                                                                    | Адрес электронной личты                                                                                                    | test@gmail.com                                                                                                    |                                                                                                    | «Сведения о Заказчи                                                                                                    |
|                                                                                                    |                                                                                                    | ·                                                                                                    | подтвердить етай                                                                                                    |                                                                                                    | (Плательшике)                                                                                                    |
| Плательщик/Заказчик по договору *                                                                                                    | Опланивает третье лица (Физическое или Юридическое лицо) 👻                                                                                                    | Заказчиком тренстороннего договора к<br>юридическое лицо                                                                                                    | может выступать родитель (законный представитель), иное физическое лицо или                                                                                                    |                                                                                                    |                                                                                                    |
| Constant - Deserve                                                                                                    |                                                                                                    |                                                                                                    |                                                                                                    |                                                                                                    | пеооходимо выбрать                                                                                                    |
| Сведения о Заказчике<br>Заказчик *                                                                                                    |                                                                                                    | При оформлении трекстороннего дого                                                                                                    | звора об образовании на којидическое лицо потребуются следующие документы:                                                                                                    |                                                                                                    | кто является                                                                                                    |
|                                                                                                    |                                                                                                    | сопроводительное письмо (образец), з<br>юридического лица, пибо надлежащие<br>лицо, действующее на основании довг                                                                                                    | аверенная копня приказа о назначении руководителя (генерального директора)<br>и образом оформленная доверенность, в случае, если договор будет подписывать<br>еренности                                                                                                    |                                                                                                    | Заказчиком:                                                                                                    |
|                                                                                                    |                                                                                                    |                                                                                                    |                                                                                                    |                                                                                                    | «Физическое лицо»                                                                                                    |
| Перед тем, как отправить залаку; Вам н                                                                                                    | зобнадимо проверить указанные в анкете данные. Они будут использованы для соста                                                                                                    | запения Вашего договора об образовании                                                                                                    |                                                                                                    |                                                                                                    |                                                                                                    |
|                                                                                                    |                                                                                                    |                                                                                                    |                                                                                                    |                                                                                                    | или «юридическое                                                                                                    |
|                                                                                                    | 2.2019 НИТУ «МИСЛС»<br>(винание) Посе зачисления по какому-либо направлению подготовки любые измене<br>проблемы или вопросы при работе с порталом, позвоните на порячую линию приемис                                                                                                    | ния будут доступны топько в приемной ко<br>й компссии НИТУ «МИСиС»                                                                                                    | миносни НИПУ «МИКис» I Если у Вас возникли                                                                                                    |                                                                                                    | лицо».                                                                                                    |
| > o # 💽 🖬 🛱 💼                                                                                                    | p Homegy +7 499 548-44-80 Salarts Bonpoc                                                                                                    |                                                                                                    | ► ~ ₽+                                                                                                    | Prvc 15.07.2021                                                                                                    |                                                                                                    |
| C  anketa-test.misis.ru/agreement_reg/cre                                                                                                    | ne (Deansy: X) Herpoles / Tendents X Dopositive acrosopa ob obju<br>ate?application_id=?53778speciality_id=111855#                                                                                                    | * +                                                                                                    | Ū                                                                                                    | * & :                                                                                                    |                                                                                                    |
| Номер<br>Дата выдачи                                                                                                    | 758267<br>2020-07-12<br>770-443                                                                                                    | Кем выдан<br>Дата окончания                                                                                                    | оуфик: россии по г москве                                                                                                    | 1                                                                                                    |                                                                                                    |
| Адрес по прописке                                                                                                    | 779718                                                                                                    |                                                                                                    |                                                                                                    |                                                                                                    |                                                                                                    |
| Страна                                                                                                    | РОССИЯ                                                                                                    | Регион                                                                                                    |                                                                                                    |                                                                                                    |                                                                                                    |
| Населённый пункт<br>Пом                                                                                                    | 21                                                                                                    | Улица<br>Коллос Стронная                                                                                                    |                                                                                                    |                                                                                                    |                                                                                                    |
| Квартира                                                                                                    | 5                                                                                                    | Mugenc                                                                                                    | 117279                                                                                                    |                                                                                                    |                                                                                                    |
| Контактная информация                                                                                                    | +7(999)(112-35-60)                                                                                                    | Апрес электронкой почты                                                                                                    | lest/damei com                                                                                                    |                                                                                                    |                                                                                                    |
|                                                                                                    |                                                                                                    |                                                                                                    | nograegajimi email                                                                                                    |                                                                                                    |                                                                                                    |
| Плательщик/Заказчик по договору *                                                                                                    | Опланивает третье лицо (Физическое или Юридическое лицо) 👻                                                                                                    | Заяхазчиком тренстороннего договора и<br>юридическое лицо                                                                                                    | может выступать родитель (законный представитель), иное физическое лицо или                                                                                                    |                                                                                                    |                                                                                                    |
|                                                                                                    |                                                                                                    |                                                                                                    |                                                                                                    |                                                                                                    |                                                                                                    |
| Сведения о Заказнике<br>Заказник                                                                                                    |                                                                                                    | При оформлении трекстороннего дого                                                                                                    | звора об образовании на коридическое пицо потребуются следующие документы:                                                                                                    |                                                                                                    |                                                                                                    |
|                                                                                                    | Физическое лицо<br>Юридическое лицо                                                                                                    | сопроводительное письмо (образец), з<br>юридического лица, либо надлежащим<br>лицо, действующее на основании дови                                                                                                    | заверенная колня приказа о назначении руководителя (тенерального директора)<br>и образом оформленная доверенность, в случае, если договор будет подлисывать<br>иренности                                                                                                    |                                                                                                    |                                                                                                    |
|                                                                                                    |                                                                                                    |                                                                                                    |                                                                                                    |                                                                                                    |                                                                                                    |
| Перед тем, как отправить заявку, Вам н                                                                                                    |                                                                                                    |                                                                                                    |                                                                                                    |                                                                                                    |                                                                                                    |
|                                                                                                    | еобходимо проверить указанные в аниете данные. Они будут использованы для сост                                                                                                    | звления Вашего договора об образовании                                                                                                    |                                                                                                    |                                                                                                    |                                                                                                    |
|                                                                                                    | еобщино троевить указанные в інкоте данные. Они будут истользованы для сост                                                                                                    | авления Вашего договора об образовании                                                                                                    |                                                                                                    |                                                                                                    |                                                                                                    |
|                                                                                                    | enfectionen protections ystaatenen 8 annen jatenen. One fligt encommutatien jate noor<br>2019 HETY ARCHOL-<br>beename for program geholt semplatenenen tragtentaan soltaan annen<br>1919 HETY ARCHOL-                                                                                                    | валения Вашего договора об образования<br>нико будут доступны топько в призимой ко<br>й колиссов НИТУ «ВИСиС».                                                                                                    | INCOM HETY 460CACH EXM y Bat INDIVIDU                                                                                                    |                                                                                                    |                                                                                                    |
| D Ht C M Language at and                                                                                                    | enforception protocologies y assessed a severe gamma. Our flogge enroll-balance gam poor<br>2009 HEFF ABACHCS-<br>barrowski flogge gamma severe and only and segregation and trades a series<br>and the severe of 2004 Sector barrowski<br>(1) (2) (2) (2) (2) (2) (2) (2) (2) (2) (2                                                                                                    | автения Вашиго дотокра об образования<br>ния будут доступны топысь в презенения<br>в водисские ИНТУ «МАКСиС»<br>К +                                                                                                    |                                                                                                    |                                                                                                    |                                                                                                    |
| O Elt C El C El C El C El C El C El C El                                                                                                    | eoforgano pologina y season a sever general. Our fight ecohorization gen occ<br>2019 HEY ALACICS<br>because of the season on the sever general polosisment trighteese theory of the<br>second of the sever the sever severe<br>several of the second because the severe<br>several of the second because the several<br>several of the second because the several<br>several of the second because the several<br>several of the second because the several<br>several of the second because the several<br>several of the second because the several<br>several of the second because the several several several several several<br>several of the second because the several several severa                                                                                                   | наления Вашего дотокра об обрасования<br>них будут доступны топыта в притиной ко<br>й вамоски Hotty «MACocc»<br>х ф                                                                                                    | nogan, saannewe<br>wexwiren y dataci Ezwy Bit esswere<br>• A © 41<br>•                                                                                                    |                                                                                                    | Если Заказчик —                                                                                                    |
| H     Bi     Bi        | endergane polycephy preserve a server general. Our fight excitivations are not<br>EXENT INFO a server man to any other sequences in tegrate and the ender<br>the server of a server to any other sequences in tegrate and the ender<br>the server of a server to any other server.<br>The server of a server to any other server to any other server<br>to any other server to any other server to any other server<br>any other server to any other server to any other server<br>any other server to any other server to any other server<br>composition of the server to any other server to any other server<br>any other server to any other server to any other server any other server<br>(Dependent types any other server)                                                                                                    | антных Валит датара об образовани<br>ная буда датуры чана к транной о<br>4 кансон МУ 4800С*<br>× +<br>Закачных трастронен датара и<br>араретское пар                                                                                                    | nogate satenese<br>ancor HITY 400CuCH Econy Bac Romens                                                                                                    | $\frac{1}{1} \frac{1}{1} \frac{1}$ | Если Заказчик —<br>Физическое лицо:                                                                                                    |
| O         HI         Image: Image: Ima                                         | extension procession in a server general. Our figger excelsioners are not<br>EXERNING a server server and only and procession in agreement in the excelsion<br>memory of the server server.<br>The server of and server are server.<br>The server of and server are server.<br>The server of and server are server.<br>The server of and server are server.<br>The server of and server are server.<br>The server of and server are server.<br>The server of and server are server are server are server are server at the server are server at the server at the server at the server                                                                                                    | антных Валит дотера об образовани<br>на будат дотера об образовани<br>и факторит дотера об образование<br>и ф<br>Завачного просторонно дотора и<br>про                                                                                                    | INCOMENDATION DE LA COMPANIA DE LA COMPANIA DE LA COMENCIA DE LA COMENCIA DE LA C       |                                                                                                    | Если Заказчик –<br>Физическое лицо:<br>Необходимо ввести                                                                                                    |
| Company of the second second sec     | endersigned (polograph polarises a server games. Our fight excitivations get occ<br>EXTENT INTERCES<br>Beaution of the same tensor of each of each sequences together and the each of each of the same tensor<br>exciting of the same tensor of each of each of the same tensor<br>exciting of the same tensor of the same tensor<br>exciting of the same tensor<br>(Denseular types of the tensor tensor<br>(Denseular types of the tensor tensor<br>(Denseular types of the tensor tensor<br>(Denseular types of the tensor tensor<br>(Denseular types of the tensor tensor<br>(Denseular types of the tensor tensor<br>(Denseular types of the tensor tensor<br>(Denseular types of the tensor<br>(Denseular types of the tensor<br>(Denseular types of the tensor<br>(Denseular types of the tensor<br>(Denseular types of the tensor<br>(Denseular types of the tensor<br>(Denseular types of the tensor<br>(Denseular types of the tensor<br>(Denseular types of the tensor<br>(Denseular types of the tensor<br>(Denseular types of the tensor<br>(Denseular types of the tensor<br>(Denseular types of tensor<br>(Denseular types of the tensor<br>(Denseular types of the tensor<br>(Denseular types of the tensor<br>(Denseular types of tensor<br>(Denseular types of tenso | анных Валет дотора об образовани<br>на будат дострои отора и рановой об<br>на будат дострои отора и рановой об<br>на будат дострои отора и рановой<br>на фактории треспроизон дотора и<br>Сура образования ракопроизон дотор                                                                                                    | nogen- saterpore<br>secon HRTY 48050-04 Else y Bac essense<br>and a surgest surgest and a surgest second and a surgest second and a surgest s | $\phi_{0} \xrightarrow{\text{NM}}_{1 \leq n \leq N} \phi_{0}$<br>$\dot{\sigma} \xrightarrow{\text{NM}}_{2 \leq n \leq N} \phi_{0}$                                                                                                    | Если Заказчик –<br>Физическое лицо:<br>Необходимо ввести                                                                                                    |
| bil      constanting of the second second seco     | exchanges indexpeting parameter is aware game. Our fight exceptions and our compares and the second second                                                                                                    | автемия Валита дотокра об обуснование<br>на подат дострона толька в правовой на<br>на подат дострона толька и раковод на<br>и +<br>Пра обратители тресторочено дотокра и<br>сотокое на обрабли респоренено дотокра и                                                                                                    | IN COLORS SAMENOW<br>INCOME HERY AND COLOR EXPLOYERS<br>INCOME HERY AND COLOR EXPLOYERS<br>INCOME INCOME INTO AND AND AND AND AND AND AND AND AND AND                                                                                                    | $\phi_{0} \xrightarrow{\text{MAR}}_{1 \neq 0} = \frac{1}{\sigma} \times \frac{1}{\sigma}$                                                                                                    | Если Заказчик –<br>Физическое лицо:<br>Необходимо ввести<br>данные о Заказчике                                                                                                    |
| BI     Compares Datasets     Congruence Datasets     Congruence Datasets     Congruence Datasets     Congruence Datasets     Statement     Statement                                                                                                    | exchanges in polarized is server game . Our fight exchanges and col<br>EXTENSION Colleges in the server game is a server game . Our fight exchanges and col<br>EXTENSION Colleges and colleges and colleges                                                                                                    | авточит Валита дотокра об образование<br>на подат дострони откана в правланой на<br>на подат дострони образование дотокра на<br>живание и образование дотокра на<br>сотокон на образова преспоронение дотокра на<br>сотокон на образова преспоронение дотокра на<br>сотокон на образова преспоронение дотокра на<br>сотокон на образова преспоронение дотокра на<br>сотокон на образова преспоронение дотокра на<br>сотокон на образова преспоронение доток                                                                                                    |                                                                                                    |                                                                                                    | Если Заказчик –<br>Физическое лицо:<br>Необходимо ввести<br>данные о Заказчике<br>(Физическом лице) в                                                                                                    |
| DE      DE     DE      | Conference on the Transmission of a seriest galaxies. Our fugge exception and and conference on the transmission of the transmission of the t                                                                                                    | автемия Башета должура об образование<br>ние барат доступент такжа в приниска со<br>казаконого набту АйСССС.                                                                                                    |                                                                                                    |                                                                                                    | Если Заказчик –<br>Физическое лицо:<br>Необходимо ввести<br>данные о Заказчике<br>(Физическом лице) в<br>появившихся полях и                                                                                                    |
| Caliptees o Seconds (P)     Caliptees o Seconds (P)     Caliptees o Seconds                                                                                                    | Conference on the Transmission of a server gamma. Our fight exception and and conference on the Transmission on the Transmission on the Trans                                                                                                    | автеми Балек для об обранования<br>ник барт доступен такала с роканска<br>и на барт доступен такала с роканска<br>и на собласти и и и и и и и и и и и и и и и и и и                                                                                                     |                                                                                                    |                                                                                                    | Если Заказчик –<br>Физическое лицо:<br>Необходимо ввести<br>данные о Заказчике<br>(Физическом лице) в<br>появившихся полях и<br>прикрепить скан-уор                                                                                                    |
| Composes o Saszaws (H)     Compose o Saszaws (H)     Compose o Saszaws (H)     Compose o Saszaws (H)                                                                                                    | eologiano inposesioni y statistene a suenzi galence. One fugor economicano galo con<br>2019 INTY-ALENCE-<br>Barrassent France samo parte in supersonane inspersonane inspersonane                                                                                                    | авления Балата должра об обранования<br>ник барат доступен котола в пременей на<br>век барат доступен котола в пременей на<br>начение просторонета должра на<br>правлението порт<br>При обранятели трессторонета должра на<br>правлението порт<br>При обранятели трессторонета должра на<br>сотолно на обраняте прессторонета должра на<br>правлението порт<br>Прит<br>Варата должно на правлението долж<br>сотолно на обранятели прессторонета должра на<br>должно на обранятели прессторонета должра на<br>сотолно на обранятели прессторонета долж<br>сотолно на обранятели прессторонета долже.                                                                                                    |                                                                                                    |                                                                                                    | Если Заказчик –<br>Физическое лицо:<br>Необходимо ввести<br>данные о Заказчике<br>(Физическом лице) в<br>появившихся полях и<br>прикрепить скан-коп                                                                                                    |
| Composes o Seazows (Pf)     Composes o Seazows (Pf)     Composes o Seazows                                                                                                    | eologiano typospeny ystatewe a awent gawee. Our fygy econverse up on co<br>2015 HST - 4400-Ce<br>Brease HST for a servicement for some y notio sequences in tagence to make a<br>typospen with a logical gives of systems in the service<br>typospen with a logical gives of systems in the service<br>typospen with a logical service and typospen on the service<br>distribution of the service of the service of the service<br>distribution of the service of the service of the service of the service<br>distribution of the service of the service of the service of the service<br>distribution of the service of the service of the ser                                                                                                    | анични Билла длянра об обунание<br>на буда даступни какала сумара об обунание<br>на буда даступни какала сумара и<br>на буда даступни какала сумара и<br>на буда даступни трасстроения дата<br>силанов на буда будате и<br>границии и<br>границии и<br>гр | In CO2A 15 SARESHIELD IN CO2A 15 SARESHIELD IN COAA 15 SARESHIELD IN COAA 15 SARESHIELD IN COAA 15 SARESHIELD        |                                                                                                    | Если Заказчик –<br>Физическое лицо:<br>Необходимо ввести<br>данные о Заказчике<br>(Физическом лице) в<br>появившихся полях и<br>прикрепить скан-коп<br>паспорта (разворот с                                                                                                    |
| Composes o Seazones (P)     Composes o Seazones (P)                                                                                                    | eologiano hostepen y stataves a avera gavese. Ose fugo econocemento que no co<br>DIST MET ALCOLO<br>Desaveral fina averagencia de la seren galera e apartenese inquiente en dese<br>de la serencia de la serencia de la serencia de la serencia de la serencia<br>de la serencia de la serencia de la serencia de la serencia de la serencia<br>de la serencia de la serencia de la serencia de la serencia de la serencia<br>de la serencia de la serencia de la serencia de la serencia de la serencia<br>de la serencia de la serencia de la serencia de la serencia de la serencia de la serencia<br>de la serencia de la serencia de la s                                                                                                    | авления Балла для раздения:<br>ная бара даступен такжа с учинора об обранования<br>ная бара даступен такжа с учинора об<br>учинорание обранование с учинора об<br>обранието нар<br>Пра обранието нар<br>Пра обранието нар<br>Пра обранието нар<br>Пра обранието нар<br>Пра обранието нар<br>Сата раздения:                                                                                                    |                                                                                                    |                                                                                                    | Если Заказчик –<br>Физическое лицо:<br>Необходимо ввести<br>данные о Заказчике<br>(Физическом лице) в<br>появившихся полях и<br>прикрепить скан-коп<br>паспорта (разворот с<br>фото и пропиской) и                                                                                                    |
| Concess of Sacarows     Concess of Sacarows     Concess of Sacarows     Concess of Sacarows     Concess of Sacarows     Concess of Sacarows     Concess of Sacarows     Concess of Sacarows     Concess of Sacarows     Concess of Sacarows     Concess of Sacarows     Concess of Sacarows     Concess     Concess     C     | Conference on the Target Conference on the Operation of Conference on the Operation of C                                                                                                    | авления Былга длягора об обучальное<br>ная буда даступен такжа с учинора об<br>фуда даступен такжа с учинора об<br>организации и учинора об обучальное<br>правление то простороните длягор<br>организации и учинора об<br>организации и учинора об<br>организации и учинор                                                                                  |                                                                                                    |                                                                                                    | Если Заказчик –<br>Физическое лицо:<br>Необходимо ввести<br>данные о Заказчике<br>(Физическом лице) в<br>появившихся полях и<br>прикрепить скан-коп<br>паспорта (разворот с<br>фото и пропиской) и<br>согласие на обработк                                                                                                    |
| Concess of Sacarows     Concess of Sacarows     Concess     Concess of Sacarows     Concess     Concess     C     | Conference on the Terret Conference on the Conference on the                                                                                                    | анных Выла дляра об ображает<br>на буда дастран также суманой об<br>на буда дастран также суманой об<br>на буда дастран также суманой об<br>на буда дастран также суманой об<br>ображение тростронена дата<br>ображение тростронена дата<br>обр                                                                                                    |                                                                                                    |                                                                                                    | Если Заказчик –<br>Физическое лицо:<br>Необходимо ввести<br>данные о Заказчике<br>(Физическом лице) в<br>появившихся полях и<br>прикрепить скан-копи<br>паспорта (разворот с<br>фото и пропиской) и<br>согласие на обработк                                                                                                    |
| Оказания с далагая     Оказания с далагая     Оказания с далагая     Оказания с далагая     Оказания с далагая     Оказания с далагая     Оказания с далагая     Оказания с далагая     Оказания с далагая     Оказания с далагая     Оказания с далагая     Оказания     Оказания     Оказан      | exchanges in possible is assert game. Our fight exchanges and col<br>2019 MEY MECCO<br>EXCHANGE AND AND AND AND AND AND AND AND AND AND                                                                                                    | анных Выла дляра об обранования<br>ная буда долуган стана в правона с<br>ная буда долуган стана в правона с<br>ная буда долуган стана в правона с<br>ная буда долуган стана в правона с<br>ная с<br>Гере обранования престроичена долада и<br>горона с правона с<br>Гере обранования с<br>Гере обранования с<br>Гере обранования с<br>горона с правона с<br>Гере обранования с<br>Гере обранования с<br>Гере обрания с<br>Гере обрания с<br>Гере обранования с<br>Гере обра                                                                                                    |                                                                                                    |                                                                                                    | Если Заказчик –<br>Физическое лицо:<br>Необходимо ввести<br>данные о Заказчике<br>(Физическом лице) в<br>появившихся полях и<br>прикрепить скан-копи<br>паспорта (разворот с<br>фото и пропиской) и<br>согласие на обработк<br>персональных данны                                                                                 |
| Composes o Seazones (PT)     Comes pages     Season     Composes o Seazones     Season     Composes o Seazones     Season     Composes o Seazones     Season     Composes     Saezone     Season     Composes     Saezone     Teampere     Saezone     Teampere     Saezone     Saezone     Teampere     Saezone     Saezone          | Configuration to be appropried to appropried to appropried to the forget exception and the configuration of the sector of the forget exception and the configuration of the forget exception and the configuration of the forget exception and the forget exception and th                                                                                                    | анных Выла дляра об обранования<br>ная буда долуган какае с учасные и<br>ная буда долуган какае с учасные и<br>ная буда долуган какае с учасные и<br>ная буда долуган какае с учасные и<br>ная буда долуган какае с учасные и<br>гран обранован трасторовена дольцу и<br>гран обранован трасторовена дольцу и<br>гран обранован трасторовена дольцу и<br>гран обранован трасторовена дольцу и<br>гран обранован трасторовена дольцу и<br>гран обранован трасторовена дольцу и<br>гран обранован трасторовена дольцу и<br>гран обранования и<br>гран обранования и<br>гран обранования и<br>гран обранования и<br>гран обранования и<br>гран обранования и<br>гран обранования и<br>гран обранования и<br>гран обранования и<br>гран обранования и<br>гран обранования и<br>гран обран обранования и<br>гран обран обранования и<br>гран обран обранования и<br>гран обран обранования и<br>гран обран обран обран обран и<br>гран обран обран обран обран обран и<br>гран обран обран обран обран обран и<br>гран обран обран о                                                                                                    |                                                                                                    |                                                                                                    | Если Заказчик –<br>Физическое лицо:<br>Необходимо ввести<br>данные о Заказчике<br>(Физическом лице) в<br>появившихся полях и<br>прикрепить скан-копи<br>паспорта (разворот с<br>фото и пропиской) и<br>согласие на обработк<br>персональных данны<br>Заказчика. Для                                                               |
|                                                                                                    | Configuration in the same and a same and a same a construction of the figure exception of the same and a same a construction of the same and a same a construction of the same and                                                                                                    | анника Валита должда об обустания<br>ная будат долугуна котоле в транализа<br>ная будат долугуна котоле в транализа<br>• • •<br>Застаника транствоника должда к<br>експессион и Монголовичи, должда к<br>експессион и Монголовичи, должда к<br>експессион и Монголовичи, должда к<br>ная поделения<br>дата соотнания                                                                                                    |                                                                                                    |                                                                                                    | Если Заказчик –<br>Физическое лицо:<br>Необходимо ввести<br>данные о Заказчике<br>(Физическом лице) в<br>появившихся полях и<br>прикрепить скан-копи<br>паспорта (разворот с<br>фото и пропиской) и<br>согласие на обработк<br>персональных данны<br>Заказчика. Для<br>прикрепления                                               |
| Capacitant S Statzness  Capacitant S Statzness  Capac | Conference on the Terret and the server and the Conference on the Terret and the Conference on the Terret and the Conference on the Terret and the Conference on the Terret and the Conference on the Terret and the Conference on the Terret and the Conference on the Terret and the Conference on the Terret and the Conference on the Terret and the Conference on the Terret and the Conference on the Terret and the Conference on the Conference on the Conference on the Terret and the Conference on the Terret and the Conference on the Terret and the Conference on the Terret and the Conference on the Terret and the Conference on the Conference on the Conference on the Conference on the Terret and the Conference on the Terret and the Conference on the Terret and the Conference on the Terret and the Conference on the Terret and the Conference on the Terret and the Conference on the Terret and the Terret and the Conference on the Terret and the Terret and the Terret and the Conference on the Terret and the Terret and th                                                                                                    | анных Вылах должра об обранования<br>ная будат долуган талька с учасный на<br>ная будат долуган талька с учасный на<br>ная будат долуган талька с учасный на<br>ная будат долуган талька с учасный на<br>ная будат долуган талька с учасный на<br>положения талька с учасный на<br>положения обработа герсования дол<br>с отлаков на обработа герсования дол<br>дата долдания**<br>дата долдания**<br>дата акотования                                                                                                    |                                                                                                    |                                                                                                    | Если Заказчик –<br>Физическое лицо:<br>Необходимо ввести<br>данные о Заказчике<br>(Физическом лице) в<br>появившихся полях и<br>прикрепить скан-коп<br>паспорта (разворот с<br>фото и пропиской) и<br>согласие на обработк<br>персональных данны<br>Заказчика. Для<br>прикрепления<br>Согласия на обработк                        |
|                                                                                                    | Conclusion rules for the same and same and                                                                                                    | анных Вылит дотора об обранования<br>нали будат дострон-обранования<br>нали будат дострон-обранования<br>х +<br>Лаказности тресторонной дотора на<br>пракование обранование и<br>Поот<br>Дата досодники<br>Дата сползания<br>Стринт                                                                                                    |                                                                                                    |                                                                                                    | Если Заказчик –<br>Физическое лицо:<br>Необходимо ввести<br>данные о Заказчике<br>(Физическом лице) в<br>появившихся полях и<br>прикрепить скан-копи<br>паспорта (разворот с<br>фото и пропиской) и<br>согласие на обработк<br>персональных данны<br>Заказчика. Для<br>прикрепления<br>Согласия на обработк                       |
|                                                                                                    | exclaçate logicity is presented a series games. Our hyper exceptioneers and col<br>2019 MEY exactLoss<br>Therease in the series of an exception of the series games and the series of the series of the se                                                                                                    | анных Вылит дотора об обранования<br>наче будат до тран отора об обранования<br>наче будат до тран отора от ранова и<br>к + .<br>Лаказнака и буда буда обранита, до транова и<br>сотора от организации и<br>Порт<br>ранова, сотора обранова удато<br>сотора от обранова удатова удато<br>сотора от обранова удатова удатова<br>от основания и<br>Сотора от основания и<br>Сотора от основания и<br>сотора от основания и<br>сотор                                                                                                    |                                                                                                    |                                                                                                    | Если Заказчик –<br>Физическое лицо:<br>Необходимо ввести<br>данные о Заказчике<br>(Физическом лице) в<br>появившихся полях и<br>прикрепить скан-копи<br>паспорта (разворот с<br>фото и пропиской) и<br>согласие на обработк<br>персональных данны<br>Заказчика. Для<br>прикрепления<br>Согласия на обработк<br>персональных данны |

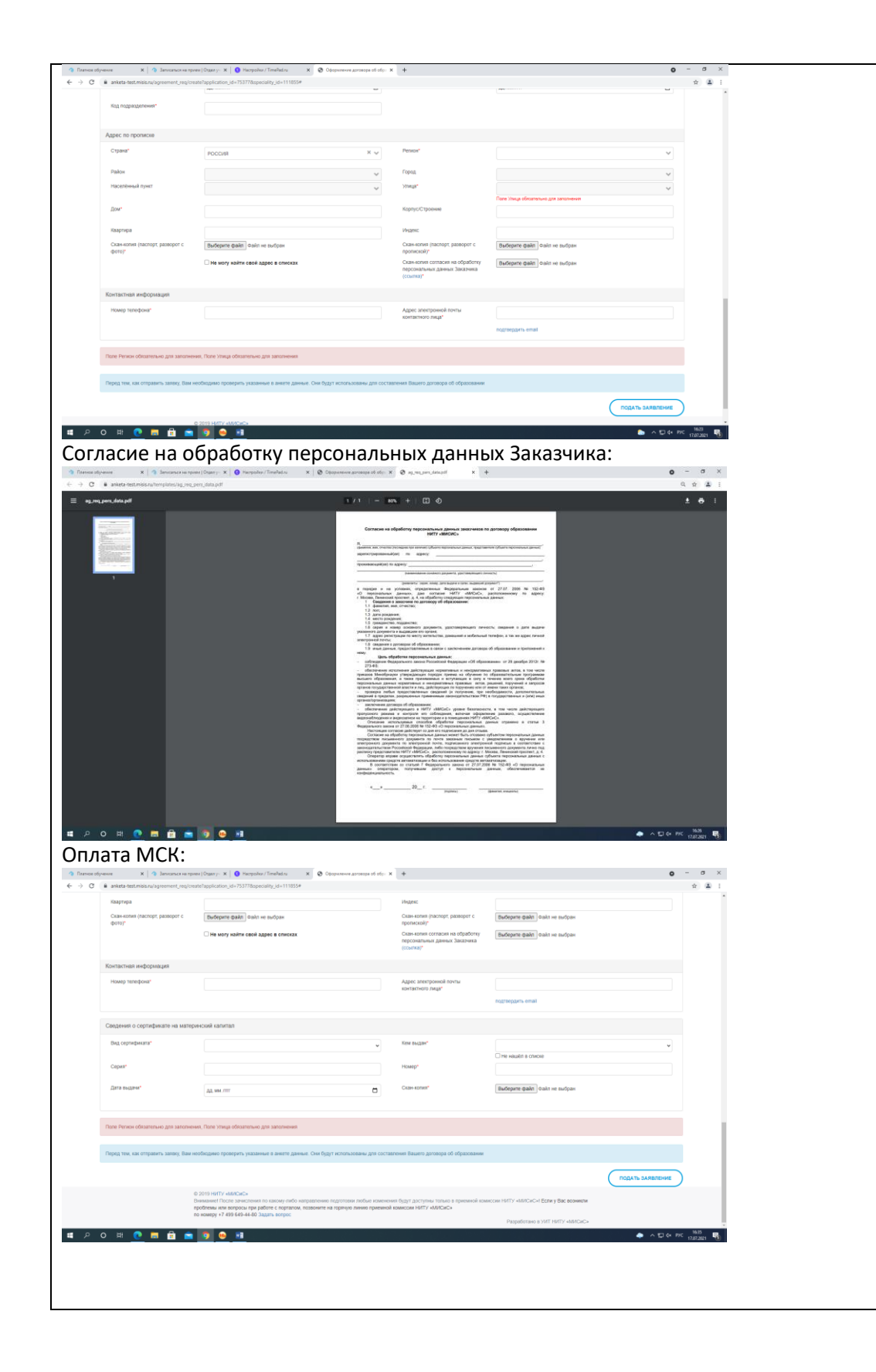

нажать на надпись «ссылка». Затем откроется новое окно с образцом согласия, которое необходимо распечатать, заполнить, подписать, отсканировать и прикрепить. Также необходимо подтвердить Номер телефона и Адрес электронной почты Заказчика. Это делается аналогично случаю подтверждения Контактной информации Поступающего (см. Шаг 6). Кроме этого, нужно выбрать за счет каких средств будет производиться оплата образовательных услуг. Имеются три опции: «Собственные средства», «Образовательный кредит» и «Сертификат на Материнский семейный капитал (MCK)». В случае выбора последнего способа оплаты ниже появятся дополнительные поля «Сведения о сертификате на материнский капитал», которые также необходимо заполнить и прикрепить сканкопию сертификата.

| <ul> <li>Ramoe ofyrer</li> <li>← → C</li> <li>iii</li> </ul> | ere X 3 Innormal variables and the second second se | e   Organs y- 🛪   🕐 Hacepoliker/TimePadina 🛛 🗴 🔮 Obopusseure goroeope of ofgi-<br>eTapplication_id=753778speciality_id=111855#                                                                                                    | x +                                                                                                    | ٥                                                                                                    | - σ ×<br>☆ 🗈 : | Если Заказчик —                                                                         |
|--------------------------------------------------------------|----------------------------------------------------------------------------------------------------|----------------------------------------------------------------------------------------------------|----------------------------------------------------------------------------------------------------|----------------------------------------------------------------------------------------------------|----------------|-----------------------------------------------------------------------------------------|
|                                                              | Сведения о Заказнике<br>Заказник                                                                                                    |                                                                                                    | Пои оформлении топистороннего догов                                                                                   | год об образования на комдинеское пица потоебнотся спедующие дохуденты:                                                                                             |                | Юридическое лицо.                                                                       |
|                                                              |                                                                                                    | Коридическое пицо                                                                                                    | сопроводительное письмо (образец), за<br>юридического пица, либо надлежащия с<br>лицр, действующее на основании довер | веренная копия приказа о назначении руководителя (ленерального директора)<br>образом оформленная доверенность, в случае, если договор будет подписывать-<br>енности |                | Необходимо ввести                                                                       |
|                                                              | Своления о Заказнике (ЮП)                                                                                                    |                                                                                                    |                                                                                                    |                                                                                                    |                |                                                                                         |
|                                                              | ібнформационное письмо от<br>Юридического лица                                                                                                    | Выберите файл файл не выбран                                                                                                    | 1004                                                                                                    |                                                                                                    |                |                                                                                         |
|                                                              | Реканзиты предприятия                                                                                                    | Выберите файл байл не выбран                                                                                                    | Doniona universitativas*                                                                                              |                                                                                                    |                | (Юридическом лице) в                                                                    |
|                                                              | Сокращённое налменование"                                                                                                    |                                                                                                    | OFPH1                                                                                                    |                                                                                                    |                | появившихся полях и                                                                     |
|                                                              | Организационно-гравовая форма"                                                                                                    | v                                                                                                    | Руководитель*                                                                                                    |                                                                                                    |                | прикрепить скан-копии                                                                   |
|                                                              | Допиность*                                                                                                    |                                                                                                    | Основание*                                                                                                    |                                                                                                    |                | «Информационного                                                                        |
|                                                              | OKTO                                                                                                    |                                                                                                    | CKOHX                                                                                                    |                                                                                                    |                | (Сопроволительного)                                                                     |
|                                                              | окато<br>оквад                                                                                                    |                                                                                                    | OKTMO                                                                                                    |                                                                                                    |                | письма от                                                                               |
|                                                              | скопе                                                                                                    |                                                                                                    |                                                                                                    |                                                                                                    |                |                                                                                         |
|                                                              | Банковские реквизиты                                                                                                    |                                                                                                    | Корреспондентский счёт"                                                                                               |                                                                                                    |                | юридического лица».                                                                     |
|                                                              | Наименование банка*                                                                                                    |                                                                                                    | Герод*                                                                                                    |                                                                                                    |                | Образец                                                                                 |
|                                                              | Расчётный счёт*                                                                                                    |                                                                                                    | Baniora*                                                                                                    | ~<br>~                                                                                                    |                | информационного                                                                         |
| Платное обучен                                               | ener 🗙 🖓 Servicence en spres                                                                                                    | <ul> <li>Image: State of the state of the state of th</li></ul> | x +                                                                                                    | 하다~                                                                                                    | PPC 17,07,0021 | письма выложен на                                                                       |
| < → C (                                                      | anketa-test.misis.ru/agreement_req/creat                                                                                                    | e?application_id=753778speciality_id=111855#                                                                                                    | Banora*                                                                                                    |                                                                                                    | * .            | сайте Университета во                                                                   |
|                                                              | Дата начала действия                                                                                                    | aa wu.mr                                                                                                    |                                                                                                    | v                                                                                                    |                | вклалке '                                                                               |
|                                                              |                                                                                                    |                                                                                                    |                                                                                                    |                                                                                                    |                |                                                                                         |
|                                                              | нонтактная информация - Юридиче<br>Страна"                                                                                                    | POCCHR X V                                                                                                    | Periode*                                                                                                    | · · · · · · · · · · · · · · · · · · ·                                                                                                    |                | «поступающим» далее                                                                     |
|                                                              | Район                                                                                                    | v                                                                                                    | Город                                                                                                    | ×                                                                                                    |                | «платное обучение».                                                                     |
|                                                              | Населённый пункт                                                                                                    | Ý                                                                                                    | , yawita,                                                                                                    | Соле Ульца обязательно для заполнония                                                                                                    |                | Также необходимо                                                                        |
|                                                              | Дом*                                                                                                    |                                                                                                    | Корпус/Строение                                                                                                    |                                                                                                    |                | подтвердить                                                                             |
|                                                              | офиоКонната/Понещение                                                                                                    | ☐ Не могу найти свой адрес в списках                                                                                                    | ingenc                                                                                                    |                                                                                                    |                | Контактную                                                                              |
|                                                              | Контактная информация - Почтовый                                                                                                    | адрос                                                                                                    |                                                                                                    |                                                                                                    |                | информацию Это                                                                          |
|                                                              | Почтовый адрес совпадает с юри,<br>Страна"                                                                                                    | дическим                                                                                                    | Person"                                                                                                    |                                                                                                    |                |                                                                                         |
|                                                              | Район                                                                                                    | HULUIR X V                                                                                                    | Гарад                                                                                                    | ¥                                                                                                    |                | делается аналогично                                                                     |
|                                                              | Населённый пункт                                                                                                    | v v                                                                                                    | yawifa,                                                                                                    | v                                                                                                    |                | случаю подтверждения                                                                    |
|                                                              | Дом"                                                                                                    |                                                                                                    | Корпус/Строение                                                                                                    |                                                                                                    |                | Контактной                                                                              |
|                                                              | Офис/Комната/Помещение                                                                                                    | Не могу найти свой адрес в списках                                                                                                    | Muggesc .                                                                                                    |                                                                                                    |                | информации                                                                              |
|                                                              |                                                                                                    |                                                                                                    |                                                                                                    | A 154                                                                                                    | av. 1640 B     | Поступаюшего (см. Шаг                                                                   |
| <ul> <li>Reervon oflyten</li> </ul>                          | ene X Servicence no repres                                                                                                    | () Channy X O Hampolike/TimeFedra X O Opopulsewire goroecopie of oficiality                                                                                                    | × +                                                                                                    | 0                                                                                                    | -              | 6)                                                                                      |
| ę 7 C .                                                      | and a second second second second second second second second second second second second second second second                                                                                                    | Не могу найти свой адрес в списках                                                                                                    |                                                                                                    |                                                                                                    | H W I          | 0).                                                                                     |
|                                                              | Контактная информация - Почтовый                                                                                                    | agec                                                                                                    |                                                                                                    |                                                                                                    |                |                                                                                         |
|                                                              | Почтовый адрос соепадает с юри<br>Страна"                                                                                                    | anacom x x                                                                                                    | Person"                                                                                                    |                                                                                                    |                |                                                                                         |
|                                                              | Район                                                                                                    | v                                                                                                    | Герод                                                                                                    | v                                                                                                    |                |                                                                                         |
|                                                              | Населённый пункт                                                                                                    | ~                                                                                                    | Similu,                                                                                                    | от Паке Ульце обхательно для заколчиная                                                                                                    |                |                                                                                         |
|                                                              | Dow'                                                                                                    |                                                                                                    | Корпус/Страение                                                                                                    |                                                                                                    |                |                                                                                         |
|                                                              | Офис-Конната/Понещение                                                                                                    | Не могу найти свой ддрес в списках                                                                                                    | MH2ERC                                                                                                    |                                                                                                    |                |                                                                                         |
| 1                                                            | Контактная информация                                                                                                    |                                                                                                    |                                                                                                    |                                                                                                    |                |                                                                                         |
|                                                              | Номер твлефона;                                                                                                    |                                                                                                    | Адрес электронной личты<br>контастного лица"                                                                          |                                                                                                    |                |                                                                                         |
|                                                              |                                                                                                    |                                                                                                    |                                                                                                    | ingli leggini semat                                                                                                    |                |                                                                                         |
|                                                              | Поле Регион обератильно для заполнени                                                                                                    | я, Поле утинда обезалельно для заполнения, Поле Релион обезалельно для заполн                                                                                                    | ания, Поле Улица обязательно для запоснени                                                                            | (8)                                                                                                    |                |                                                                                         |
|                                                              | Скерид тем, как отправить закому, Вам неи                                                                                                    | обеданно проверить указанные в аниете данные. Сни будут истопысованы для сос                                                                                                    | такония Вашеть договора об образование                                                                                |                                                                                                    |                |                                                                                         |
|                                                              |                                                                                                    |                                                                                                    |                                                                                                    | ПОДАТь ЗАЯВЛЕНИЕ                                                                                                    |                |                                                                                         |
|                                                              | th<br>ng                                                                                                    | сого пото малония<br>назначет Поссе вонистения по хакону-пабо направлению оздротовки любые измен<br>облемы или вопросы при работе с порталом, позвоните на гориную пично приеми<br>номеру +7 439 645-44-80 Задать колос:                                                                                                    | ения будут доступны талыо в призиной хол<br>ой комиссии НИТУ «МИСиС»                                                  | иссии натту «млясис») Боли у Вас вознити                                                                                                    |                |                                                                                         |
| <b>a</b> P 0                                                 | H 💽 🖬 🔒 💼                                                                                                    | 9 e xi                                                                                                    |                                                                                                    | Paspadorano a VVIT HXI'V «MITCAC»                                                                                                    | PYC 17872001 - |                                                                                         |
|                                                              |                                                                                                    |                                                                                                    |                                                                                                    |                                                                                                    |                |                                                                                         |
| Deces test                                                   | ER OTOMET, MERV Bas unoferna                                                                                                    | ма пологодить указанные в анкете занные. Сни болут использованы эле с                                                                                                    | orranneus Bauero orrenna of ofnanos                                                                                   | Doold                                                                                                    |                | Шаг 8: После                                                                            |
|                                                              |                                                                                                    |                                                                                                    |                                                                                                    |                                                                                                    |                |                                                                                         |
|                                                              |                                                                                                    |                                                                                                    |                                                                                                    | падать                                                                                                    | SARBITEHKE     | заполнения всех полеи,                                                                  |
|                                                              |                                                                                                    |                                                                                                    |                                                                                                    |                                                                                                    |                | прикрепления скан-                                                                      |
|                                                              |                                                                                                    |                                                                                                    |                                                                                                    |                                                                                                    |                | копий документов                                                                        |
|                                                              |                                                                                                    |                                                                                                    |                                                                                                    |                                                                                                    |                | (если это необходимо)                                                                   |
|                                                              |                                                                                                    |                                                                                                    |                                                                                                    |                                                                                                    |                | и подтвержления                                                                         |
|                                                              |                                                                                                    |                                                                                                    |                                                                                                    |                                                                                                    |                | Контактной                                                                              |
|                                                              |                                                                                                    |                                                                                                    |                                                                                                    |                                                                                                    |                |                                                                                         |
|                                                              |                                                                                                    |                                                                                                    |                                                                                                    |                                                                                                    |                | информации                                                                              |
|                                                              |                                                                                                    |                                                                                                    |                                                                                                    |                                                                                                    |                | нажимаем кнопку                                                                         |
|                                                              |                                                                                                    |                                                                                                    |                                                                                                    |                                                                                                    |                | «Подать заявление».                                                                     |
|                                                              |                                                                                                    |                                                                                                    |                                                                                                    |                                                                                                    |                |                                                                                         |
|                                                              |                                                                                                    |                                                                                                    |                                                                                                    |                                                                                                    |                | Ваша заявка принята в                                                                   |
|                                                              |                                                                                                    |                                                                                                    |                                                                                                    |                                                                                                    |                | Ваша заявка принята в                                                                   |
|                                                              |                                                                                                    |                                                                                                    |                                                                                                    |                                                                                                    |                | Ваша заявка принята в обработку. Следите за                                             |
|                                                              |                                                                                                    |                                                                                                    |                                                                                                    |                                                                                                    |                | Ваша заявка принята в<br>обработку. Следите за<br>статусом заявки в                     |
|                                                              |                                                                                                    |                                                                                                    |                                                                                                    |                                                                                                    |                | Ваша заявка принята в<br>обработку. Следите за<br>статусом заявки в<br>личном кабинете. |

| выполнении заявки                                                                               |   |
|-------------------------------------------------------------------------------------------------|---|
| также придет на                                                                                 |   |
| электронную почту                                                                               |   |
| поступающего.                                                                                   |   |
| В случае возникновения ошибок в работе портала необходимо обратиться в техническую поддержку по | 0 |
| oume login@edu misis ru                                                                         |   |

почте <u>login@edu.misis.ru</u>.